#### بسم الله الرحمن الرحيم

# المملكة العربية السعودية وزارة الشؤون البلدية والقروية والإسكان

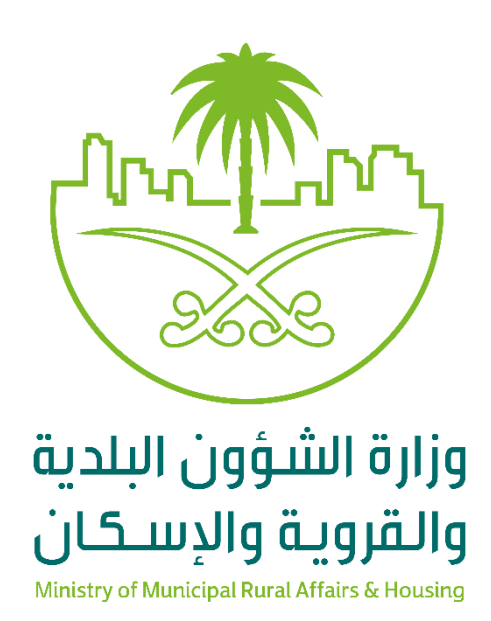

منصة تصنيف مقدمي خدمات المدن دليل المستخدم تعديل درجة شهادة التصنيف

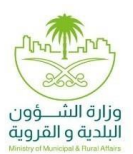

جدول المحتويات

| ٣ | تعديل درجة شهادة التصنيف                   |
|---|--------------------------------------------|
| ٣ | المستخدمين الموجهة إليهم هذه الوثيقة       |
| ٤ | خطوات التقدم بطلب تعديل درجة شهادة التصنيف |

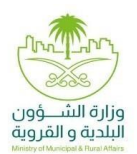

تعديل درجة شهادة التصنيف

تتضمن الوثيقة شرح تفاصيل خدمة:

تعديل درجة شهادة التصنيف

المستخدمين الموجهة إليهم هذه الوثيقة

| سَآت التي تعمل في:                                   | تقوم المنة |         |
|------------------------------------------------------|------------|---------|
| قطاع التشييد والبناء.                                | .1         |         |
| قطاع التشغيل والصيانة.                               | .2         |         |
| قطاع التغذية والإعاشة.                               | .3         |         |
| قطاع المعارض والمؤتمرات.                             | .4         | المنشاة |
| قطاع الاتصالات وتقنية المعلومات.                     | .5         |         |
| التطوير العقاري.                                     | .6         |         |
| المكاتب الهندسية                                     | .7         |         |
| .رجة شهادة التصنيف حتى تكون قادره على تقديم الخدمات. | بتعديل د   |         |

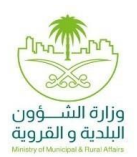

خطوات التقدم بطلب تعديل درجة شهادة التصنيف

يقوم المستخدم بالوصول لمنصبة بلدي

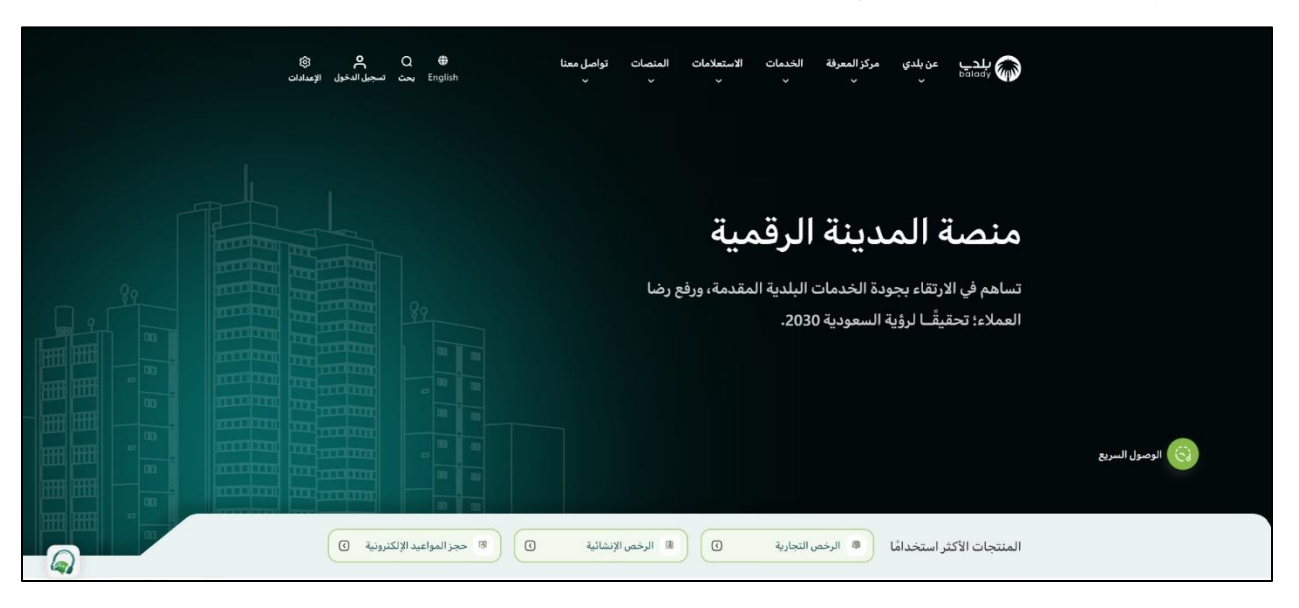

اختيار تصنيف مقدمي خدمات المدن من خلال تاب الخدمات اعلى الصفحة

| Q <mark>ڳ ک</mark><br>بحث تسجيل الدخول الإعدادات | تواصل معنا 🖨<br>در English                | الخدمات <b>الاستعلامات المنصات :</b><br>~ ~ ~        | يلدي مركز المعرفة<br>bolody v        |                                                      |
|--------------------------------------------------|-------------------------------------------|------------------------------------------------------|--------------------------------------|------------------------------------------------------|
|                                                  | الرخص التجارية                            | التفويض البلدي الإلكتروني                            | المنظمات والأنظمة                    | الصفحات الشخصية                                      |
|                                                  | > إصدار رخصة تجارية                       | <ul> <li>إضافة منشأة إلى مدير حساب</li> </ul>        | >> منصة رسم إشغال مرافق الإبواء      | > إدارة الطلبات                                      |
|                                                  | <ul> <li>تجدید رخصة نشاط تجاري</li> </ul> | > الاستعلام عن طلبات منشأة                           | > منصة رسم تقديم منتجات التبغ        | > إدارة الرخص                                        |
|                                                  | <ul> <li>إلغاء رخصة نشاط تجاري</li> </ul> | <ul> <li>الاستعلام عن مفوضي منشأة</li> </ul>         | ۷ نظام المكاتب الهندسية              | ي الوحة التحكم حبيد                                  |
|                                                  |                                           |                                                      | »   تصنيف مقدمي خدمات المدن          |                                                      |
|                                                  | خدمات التقارير المساحية                   | خدمات تنسيق المشروعات                                | الشهادات الصحية                      | الرخص الإنشائية                                      |
|                                                  | > إصدار تقرير مساحي                       | <ul> <li>خدمات تنسيق أعمال البنية التحتية</li> </ul> | > إصدار شهادة صحية                   | › إصدار رخصة بناء                                    |
| -                                                | قائمة الخدمات                             | > خدمات تنسيق المشروعات الكبرى                       | <ul> <li>تجديد شهادة صحية</li> </ul> | <ul> <li>خدمة إصدار رخصة تسوير أراضي فضاء</li> </ul> |
|                                                  |                                           |                                                      |                                      | الومول السريع                                        |
| يد الإلكترونية 🕥                                 | تنائية () 🕷 حجز المواعر                   | من التجارية 🕥 🕼 الرخص الإنب                          | المنتجات الأكثر استخدامًا 🔹 الرخد    |                                                      |

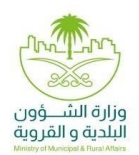

٣. يقوم النظام بفتح الصفحة التالية

يقوم المستخدم باختيار "تعديل درجة شهادة التصنيف" من خلال الضغط على ابدأ الخدمة

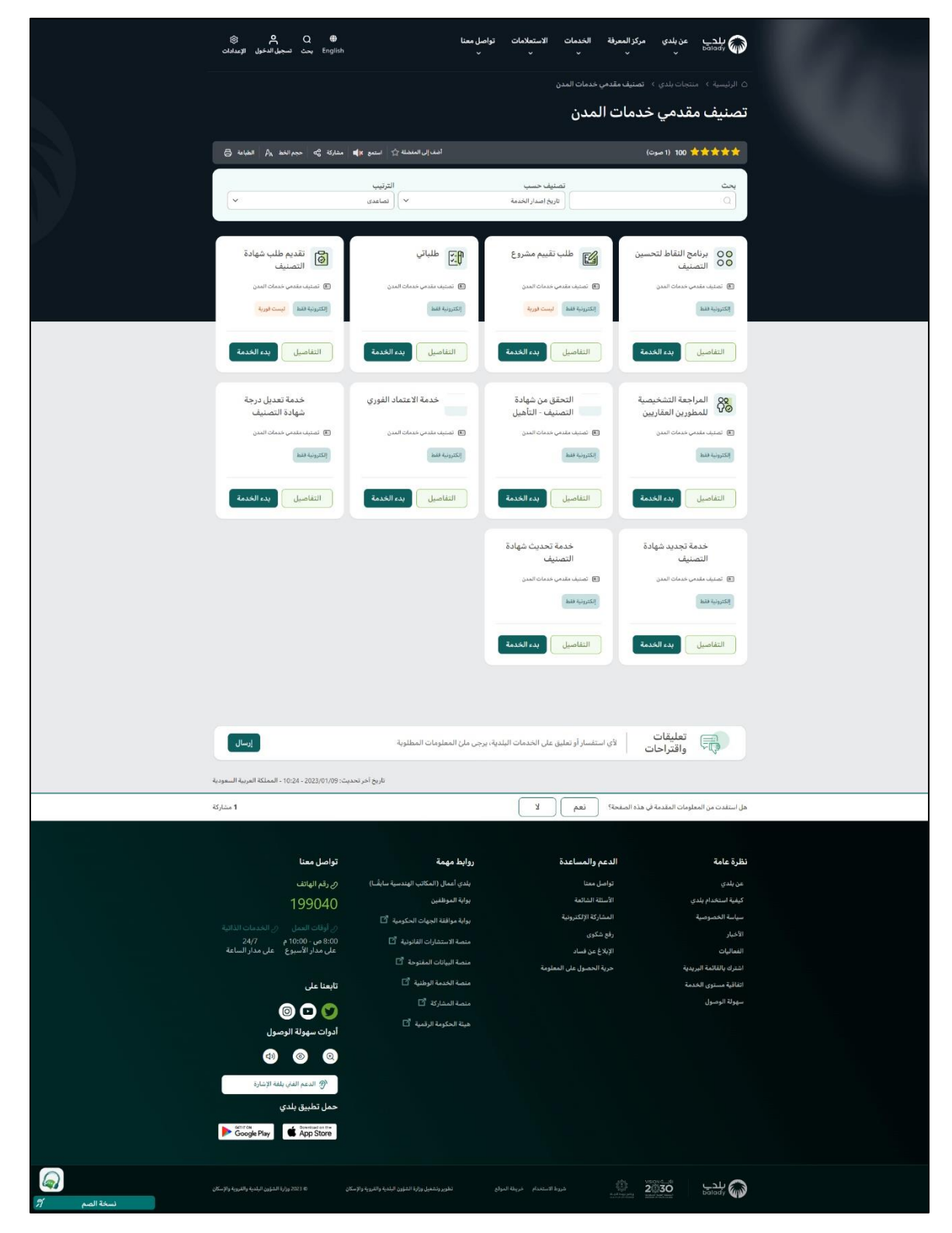

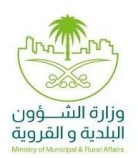

٤. يقوم المستخدم بتسجيل الدخول (الدخول إلى "منصنة تصنيف مقدمي خدمات المدن" يكون من خلال خدمة النفاذ الوطني الموحد)

|                                                             | تسجيل الدخول<br>النفاذ الموحد لوزارة الشؤون البلدية والقروية والاسكان        |
|-------------------------------------------------------------|------------------------------------------------------------------------------|
|                                                             | رقم الموية / التمامة                                                         |
|                                                             | لاحل کمه الدرور میں<br>907872 ت (مر التحق)                                   |
|                                                             | سجیل اندخون<br>سجیل اندخون<br>ایس ادیک حساب؟ <b>انشیٰ حساب جدید</b>          |
| وزارة الشؤون البادية<br>والقروية والإسكان                   | او<br>عن طريق حسابك في منصة النفاذ<br>به المسلم الموحد<br>سيرة المسلم الموحد |
| جميع الحقوق محفوظه – وزارة الشؤون الباحية والقروبة والإسكان |                                                                              |

- و. يقوم المستخدم باختيار نوع التصنيف
  - أ. تصنيف منشآت

| ~ 😡                                  |                        |         |     |               | تواصل معنا<br>ب | الاستعلامات<br>ب | الخدمات<br>ب | مركز المعرفة<br>ب      | عن بلدي<br>~    | ىلدى<br>مەلەمە |
|--------------------------------------|------------------------|---------|-----|---------------|-----------------|------------------|--------------|------------------------|-----------------|----------------|
|                                      |                        |         |     |               |                 |                  |              |                        |                 |                |
|                                      | المقدة الرئيسية        |         |     |               | مال             | تصنيف الاع<br>—  |              |                        |                 |                |
|                                      |                        |         |     |               | ف               | نوع التصني       |              |                        |                 |                |
|                                      |                        |         |     |               |                 |                  |              |                        |                 |                |
|                                      | تعنيف المكانب الهندسية | l       |     | تصنيف المنشآت |                 |                  |              |                        |                 |                |
|                                      | وكبل                   | ېص بلدې | تمو | م<br>مالك (   | لطلب *<br>شرک   | صفة مقدم ا       |              |                        |                 |                |
|                                      |                        |         |     |               |                 |                  |              |                        |                 |                |
|                                      |                        |         |     |               |                 |                  |              |                        |                 |                |
|                                      |                        |         |     |               |                 |                  |              |                        |                 |                |
|                                      |                        |         |     |               |                 |                  |              |                        |                 |                |
|                                      |                        |         |     |               |                 |                  |              |                        |                 |                |
|                                      |                        |         |     |               |                 |                  |              |                        |                 |                |
|                                      |                        |         |     |               |                 |                  |              |                        |                 |                |
|                                      |                        |         |     |               |                 |                  |              |                        |                 |                |
|                                      |                        |         |     |               |                 |                  |              |                        |                 |                |
|                                      |                        |         |     |               |                 |                  |              |                        |                 |                |
|                                      |                        |         |     |               |                 |                  |              |                        |                 |                |
|                                      |                        |         |     |               |                 |                  |              |                        |                 |                |
|                                      |                        |         |     |               |                 |                  |              |                        |                 |                |
| الصل بنا شروط الاستخدام خريطة الموقع |                        |         |     |               |                 |                  | بسكان        | ون البندية والفروية وا | 2023 وزارة الشؤ | o 2030         |

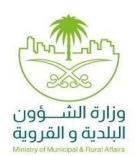

ب. تصنيف المكاتب الهندسية

| ~ <b>0</b>                            |                                |                      | تواصل معنا<br>ب | الاستعلامات<br>ب      | الذدمات<br>ب | مركز المعرفة<br>~       | عن بلدي<br>ب       | پېدې   |
|---------------------------------------|--------------------------------|----------------------|-----------------|-----------------------|--------------|-------------------------|--------------------|--------|
|                                       | (iyong) intensi                |                      | ىمال            | تصنيف الاء<br>ـــــــ |              |                         |                    |        |
|                                       |                                |                      | يف              | نوع التصن             |              |                         |                    |        |
|                                       | نمنيم المكانب الهندسية.<br>بحث | ىمىيە المىلىت<br>• • | المكتب الهندسي  | رقم ترخيص ا           |              |                         |                    |        |
|                                       |                                |                      |                 |                       |              |                         |                    |        |
|                                       |                                |                      |                 |                       |              |                         |                    |        |
|                                       |                                |                      |                 |                       |              |                         |                    |        |
|                                       |                                |                      |                 |                       |              |                         |                    |        |
|                                       |                                |                      |                 |                       |              |                         |                    |        |
|                                       |                                |                      |                 |                       |              |                         |                    |        |
| الصل بنا شيروط الاستخدام حريطة الموقع |                                |                      |                 |                       | البسخان      | ؤون البندية والفروية وا | ا 2023 وزارة الشرً | e 2030 |

- . في حالة اختيار تصنيف منشآت على المستخدم اختيار نوع مقدم الطلب:
  - أ. شركة/مالك

| ~ <b>Q</b>                           |                        |            |              | تواصل معنا<br>~      | الاستعلامات<br>ب             | الخدمات<br>ب | مركز المعرفة<br>~         | عن بلدي<br>~     | پلدي<br>bolady 🎧 |
|--------------------------------------|------------------------|------------|--------------|----------------------|------------------------------|--------------|---------------------------|------------------|------------------|
|                                      | المتعا الراجعية        |            |              | مال<br>بف            | تصنيف الاء<br><br>نوع التصني |              |                           |                  |                  |
|                                      | تعتيف المكانب الهندسية |            | تصيف المنشأت | 6                    |                              |              |                           |                  |                  |
|                                      | وفل                    | تقويض بلدي |              | الطلب*<br>شركة/ مالك | صفة مقدم                     |              |                           |                  |                  |
|                                      |                        |            |              | * Osia               | معرف المذ                    |              |                           |                  |                  |
|                                      |                        | بىت        |              |                      |                              |              |                           |                  |                  |
|                                      |                        |            |              |                      |                              |              |                           |                  |                  |
|                                      |                        |            |              |                      |                              |              |                           |                  |                  |
|                                      |                        |            |              |                      |                              |              |                           |                  |                  |
|                                      |                        |            |              |                      |                              |              |                           |                  |                  |
|                                      |                        |            |              |                      |                              |              |                           |                  |                  |
|                                      |                        |            |              |                      |                              |              |                           |                  |                  |
|                                      |                        |            |              |                      |                              |              |                           |                  |                  |
|                                      |                        |            |              |                      |                              |              |                           |                  |                  |
| العل بنا شروط الاستخدام خريطة المؤقع |                        |            |              |                      |                              | ڊسخان        | اون البندية والفروية والإ | 2023 وزارة الشؤر | ° 2030           |

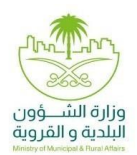

ب. مفوض بلدي

| ~ 0                                  |                        |          |                   | تواصل معنا<br>پ     | الاستعلامات<br>~     | الخدمات<br>ب | مركز المعرفة<br>~        | عن بلدي<br>ب      | ىلدى<br>مەلەم |
|--------------------------------------|------------------------|----------|-------------------|---------------------|----------------------|--------------|--------------------------|-------------------|---------------|
|                                      | المعما الرئيسية        |          |                   | مال                 | تصنيف الاء<br>ــــــ |              |                          |                   |               |
|                                      | الشاء تذكره            |          | ر وجود تمویض لدیک | ابعة الطلب لعده     | • لد پمکن من         |              |                          |                   |               |
|                                      |                        |          |                   | بف                  | نوع التصني           |              |                          |                   |               |
|                                      | تصليف المكاقب الهندسية |          | تمنيف المنشأت     |                     |                      |              |                          |                   |               |
|                                      | 155                    |          | <br>dla           | الطلب*              | صفة مقدم             |              |                          |                   |               |
|                                      | Corry                  | Çini daş | <br>يس الجلك      | فالطلب اسم وجود نغو | اد بمان منابه        |              |                          |                   |               |
|                                      |                        |          |                   |                     |                      |              |                          |                   |               |
|                                      |                        |          |                   |                     |                      |              |                          |                   |               |
|                                      |                        |          |                   |                     |                      |              |                          |                   |               |
|                                      |                        |          |                   |                     |                      |              |                          |                   |               |
|                                      |                        |          |                   |                     |                      |              |                          |                   |               |
|                                      |                        |          |                   |                     |                      |              |                          |                   |               |
|                                      |                        |          |                   |                     |                      |              |                          |                   |               |
|                                      |                        |          |                   |                     |                      |              |                          |                   |               |
|                                      |                        |          |                   |                     |                      |              |                          |                   |               |
|                                      |                        |          |                   |                     |                      |              |                          |                   |               |
|                                      |                        |          |                   |                     |                      |              |                          |                   |               |
| اتمل ينا شبوط الاستخدام خريطة الموقع |                        |          |                   |                     |                      | ڊسځان        | اون البندية والفروية وال | ا 2023 وزارة الشؤ | 2/030         |

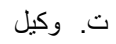

| ~ 0                                  |                        |               | تواصل معنا<br>~                    | الاستعلامات<br>ب                                  | الخدمات<br>ب | مركز المعرفة<br>ب         | عن بلدي<br>ب   | ىلدى<br>balady 🎧 |
|--------------------------------------|------------------------|---------------|------------------------------------|---------------------------------------------------|--------------|---------------------------|----------------|------------------|
|                                      | (igenefici lasian)     |               | مال<br>بف                          | تصنيف الاء<br>ـــــــــــــــــــــــــــــــــــ |              |                           |                |                  |
|                                      | تصنيف المكانب الهندسية | ات            | تصنيف المنش                        |                                                   |              |                           |                |                  |
|                                      | وفل                    | تمونض بلدى    | الطلب*<br>شركة/ <mark>م</mark> الك | صفة مقدم                                          |              |                           |                |                  |
|                                      |                        | موية المائك * | نشرعية* رقم ه                      | رقم الوكالة ا                                     |              |                           |                |                  |
|                                      |                        | and           |                                    |                                                   |              |                           |                |                  |
|                                      |                        |               |                                    |                                                   |              |                           |                |                  |
|                                      |                        |               |                                    |                                                   |              |                           |                |                  |
|                                      |                        |               |                                    |                                                   |              |                           |                |                  |
|                                      |                        |               |                                    |                                                   |              |                           |                |                  |
|                                      |                        |               |                                    |                                                   |              |                           |                |                  |
|                                      |                        |               |                                    |                                                   |              |                           |                |                  |
|                                      |                        |               |                                    |                                                   |              |                           |                |                  |
|                                      |                        |               |                                    |                                                   |              |                           |                |                  |
|                                      |                        |               |                                    |                                                   |              |                           |                |                  |
| الصل بنا شروط الاستخدام حريطة الموقع |                        |               |                                    |                                                   | ېسځان        | بؤون البتدية والفروية وال | 2023 وزارة الت | ° 2030           |

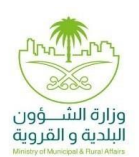

يقوم النظام بعرض معلومات المنشاة على المستخدم الضغط على زر "تقديم"

| تصنيف الاعمال                  |                           |                   |                    |         |
|--------------------------------|---------------------------|-------------------|--------------------|---------|
| _                              |                           |                   |                    |         |
| نوع التصنيف                    |                           |                   |                    |         |
|                                |                           |                   |                    |         |
| تصنيف                          | منشآت                     | تصنيف المكا       | نب الهندسية        |         |
| صفة مقدم الطلب *               |                           |                   |                    |         |
| شركة/ مالك                     | تفوي                      |                   | وكيل               |         |
| معرف المنشأة 🅲 *               |                           |                   |                    |         |
|                                |                           |                   |                    |         |
|                                |                           |                   |                    |         |
| معلومات شهادة استيفاء اله<br>ح | عايير الفنية لقطاع التغذي | شة                |                    |         |
|                                | -14. 0                    |                   |                    | - 11-1  |
| زمم السجل النجاري              | اسم المنساه               | نوع السجل النجاري | حاله السجل النجاري | إراله   |
|                                |                           | رئيسى             | فعال               |         |
|                                |                           |                   |                    |         |
|                                |                           |                   |                    | تقديم ← |
|                                |                           |                   |                    | تقديم   |

٨. ولمزيد من المعلومات عن المنشأة بإمكان المستخدم الضغط على السهم الموجود في العمود الاول في الجدول لتظهر التفاصيل

| إزالة | حالة السجل التجاري    | نوع السجل التجاري             | اسم المنشأة                       | رقم السجل التجاري                |
|-------|-----------------------|-------------------------------|-----------------------------------|----------------------------------|
| [11]  | فعال                  | رئيسمي                        |                                   |                                  |
|       |                       | رقم الفاكس                    | تاريخ انتهاء السجل التجاري (هجري) | تاريخ إصدار السجل التجاري (هجري) |
|       |                       |                               |                                   |                                  |
|       |                       |                               | مدينة السجل التجاري               | رقم الهاتف                       |
|       |                       |                               |                                   |                                  |
|       | نى للأنشطة الاقتصادية | اسم الأنشطة في الدليل الوط    | شطة الاقتصادية                    | رمز الدليل الوطني للأنب          |
|       | شركات القابضة         | إدارة الشركات التابعة لل      |                                   | 642001                           |
|       | عة للشركات القابضة    | استثمار أموال الشركات التاب   |                                   | 642002                           |
|       | لازمة للشركات القابضة | امتلاك العقارات والمنقولات ال |                                   | 642003                           |
|       |                       | نوع                           |                                   | الاسم                            |
|       | لادارة                | رئیس مجلس اا                  |                                   |                                  |
|       | البداية               |                               |                                   |                                  |

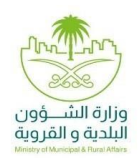

٩. بعد الضغط على تقديم يقوم النظام بإظهار شاشة منبثقة للتأكيد وعلى المستفيد الضغط على "تعديل الدرجة":

| باءات العامة للمباني السكنية<br>السكنية مثل المدارس والمستشفيات والفنادق ٬٬٬ الخ | الإنشاءات العامة للمباني غير            | Ĵl.                                                                                         | 410010<br>410021                      |
|----------------------------------------------------------------------------------|-----------------------------------------|---------------------------------------------------------------------------------------------|---------------------------------------|
| x                                                                                |                                         | دة                                                                                          | تحديث الشها                           |
| نطرق<br>بعد إعادة تقييم كامل                                                     | أن إصدار الشهادة الجديدة سيتم<br>عمرار؟ | ة الحالية عندما يتم اصدار الشهادة الجديدة، قما<br>يؤدي إلى خفض أو رفع الدرجة. هل ترغب بالاس | سيتم إلغاء الشهاد<br>للمنشأة والدي قد |
| تمديل الدرجة ت الطرق<br>مند ما                                                   | إلغاء                                   |                                                                                             |                                       |
| تمديد انابيب النفط والغاز                                                        |                                         |                                                                                             | 422020                                |
| بياه بين المدن وداخلها وإنشاء شبكات جديدة                                        | تمديدات خطوط الد                        |                                                                                             | 422031                                |
| طات والخطوط الرئيسية لتوزيع المياه                                               | إنشاء المحد                             |                                                                                             | 422032                                |
| ات والشبكات والخطوط الرئيسية لتوزيع المياه<br>سياسيا المراجع                     | إصلاح وضيانة المحط                      |                                                                                             | 422033                                |
| ي والسفي وابراح نحرين المياه الرئيسية.                                           | إنساء فتوات الا                         |                                                                                             | 422041                                |
| نوع                                                                              |                                         |                                                                                             | الدسم                                 |
| مالك المؤسسة                                                                     |                                         |                                                                                             |                                       |
|                                                                                  |                                         |                                                                                             | لشهادات المتوفره<br>                  |
| دة تاريخ انتهاء التصنيف                                                          | تاريخ بداية الشها                       | اسم المنشأة                                                                                 | الرقم التسلسلي                        |
|                                                                                  |                                         |                                                                                             |                                       |

١٠. يقوم النظام بعرض شهادة استيفاء المعايير الفنية والنسبة الفنية النهائية وفي حال وجود نقص بالبيانات أو عدم وجود تقييم فني سيتم وضع رابط لتحويل المستخدم الضغط على "طلب وضع رابط لتحويل المستخدم الضغط على "طلب تصنيف ائتماني "ليتم تحويل المستخدم الضغط على "طلب تصنيف ائتماني" ليتم تحويل المستخدم الى يدمة التقييم الائتماني لإكمال البيانات واصدار درجة التقييم الائتماني المستخدم المستخدم المستخدم المعايير الفري مصنيف ائتماني" ليتم تحويل المستخدم الى خدمة التقييم الائتماني لإكمال البيانات واصدار درجة التقييم الائتماني

| نوع السجل التجاري                                               | اسم المنش                                                                    | شأة رقم الس                  |
|-----------------------------------------------------------------|------------------------------------------------------------------------------|------------------------------|
| رئيسى                                                           |                                                                              |                              |
| ا<br>السجل التجاري                                              | اسم المنشاة                                                                  |                              |
| السجل التجاري<br>السجل التجاري<br>قال أحدة المحدة، ق            | اسم المنشاة                                                                  | a finil and all a could      |
| السجل التجاري<br>المحل التجاري<br>بة الملوية المبدئية           | اسم المنشاة<br>مقدار الخصم بناء على المذالفات<br>0                           | النسبة المئوية النهائية<br>0 |
| السجل التجاري<br>بة الملوية المبدلية                            | اسم المنشأة<br>مقدار الخصم بناء على المذالمات<br>0                           | النسبة المأوية النهائية<br>0 |
| السجل التجاري<br>الملوية المبدئية                               | اسم المنشأة<br>مقدار الخصم بناء على المذلفات<br>0                            | النسبة الملوية النهائية<br>0 |
| السجل التجاري<br>به الملوية المبدئية<br>ومات شهادة استيفاء المع | اسم المنشأة<br>مقدار الخمم بناء على المذالغات<br>0<br>يير الائتمانية المالية | النسبة الملوية النهائية<br>0 |

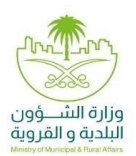

١١. يبدأ التقييم الائتماني باختيار المسار ومن ثم ادخال البيانات كالتالي:

| الاستعلامات تواصل معنا<br>~ ~ ~                                                                                                    |
|----------------------------------------------------------------------------------------------------|
| الحصول على تصنيف ائتماني                                                                                                    |
| الرواد احتيار المسار                                                                                                    |
| Vidita<br>Midita                                                                                                    |
| المسار العادي<br>مسلم بنم مع التلميم المالمان من قبل وكانة تنظيم<br>مشغلان الماري المالية المارون التلميم والإسلام<br>فوالم مشتمله على ماهي العدلي العالي العدلي مغفي<br>المملكات وتصعيف العلى العدلي العدلي العدلي<br>معلومات الترام المشالية واليات العرومة المداولة<br>ومعلومات الترام المشالية واليات العرومة المداولة<br>المشالف والمالي العالي واليات العرومة المداولة<br>ومعلومات المالية واليات العرومة المداولة<br>20 قال يوم عمل |
| 10 00 000 00 00 00 00 00 00 00 00 00 00                                                                                                    |

أ. بيانات مقدم الطلب

|                   | بيانات مقدم الطلب<br>ـــــــــــــــــــــــــــــــــــ |
|-------------------|----------------------------------------------------------|
| رقم الجوال        | مقدم الطلب                                               |
| رقم السجل التجاري | البريد الألكتروني                                        |
|                   | السنة المالية                                            |
|                   |                                                          |

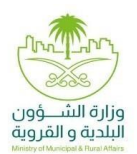

ب. المعلومات العامة و المساهمين

| رئيس مجلس الإدارة له حد                                                    | نصة في أسهم المنشأة؟ *                                                                             | هل المنشأة مشتركة في نذ                               | م حماية الأجور؟*                                        | مل كان مناك ارتفاع فى مع<br>السنوات القليلة الماضية؟ * | يدل دوران الموظفين ف<br>ب |
|----------------------------------------------------------------------------|----------------------------------------------------------------------------------------------------|-------------------------------------------------------|---------------------------------------------------------|--------------------------------------------------------|---------------------------|
| نعم                                                                        | L                                                                                                  | نعم                                                   | L                                                       | نعم                                                    | Ц                         |
| يمثل مدير الشركة أو الم<br>ساهمين سواء كانت شرك<br>مُولية محدودة أو شركة ش | بديرين التنفيذيين أحد<br>4ة مساهمة أو شركة ذات<br>شخص واحد *                                       | هل المنشأة تملك منشآت أ                               | ى؟*                                                     |                                                        |                           |
| ووي <u>سو</u> د و سرت<br>نعم                                               | یندن و د<br>لد                                                                                     | نعم                                                   | Ш                                                       |                                                        |                           |
|                                                                            |                                                                                                    |                                                       |                                                         |                                                        |                           |
| أعضاء مجلس إدارة المنش                                                     | نياة *                                                                                             | متوسط الأجور بالمنشأة *                               |                                                         | نشاط المنشأة*                                          |                           |
| 3                                                                          |                                                                                                    |                                                       |                                                         | لتغذية و الاعاشة                                       |                           |
| التقويم الهجري<br>- تأسيب المنشأة *                                        |                                                                                                    | تالث عقالية سي قم الع                                 | *مرية المريدة الم                                       | المعجد الممتحث الخرث يقمل                              | *Sel frieller             |
| 1420/02/25                                                                 |                                                                                                    | ممر السركة الرئيسي من الم<br>اختيار                   | لكه الغربية السغودية *                                  | کم عدد الموردین الدین یعمل                             | ون مع المتساه؛ *          |
| ما ھي حصة<br>⊙                                                             | جميع المساهمين<br>اسم المساهم»                                                                     | في المنشأة؟<br>ــــــ                                 | الدمة≉                                                  |                                                        |                           |
| ما هي حصة<br>ص                                                             | جميع المساهمين<br>اسم المساهم*<br>تجات/ الخدمات التد                                               | في المنشأة؟<br>سعمر<br>ي تحقق عوائد للمنش             | الدمة*<br>ة؟                                            |                                                        |                           |
| ما هي حصة<br>ص                                                             | جميع المساهمين<br>اسم المساهم»<br>تجات/ الخدمات التر<br>اسم المنتيا الخدمة»                        | في المنشأة؟<br>لاعتمر<br>ي تحقق عوائد للمنش           | الدصة∗<br>ة؟<br>النسبة من اجمالي العوائ                 | ئد∗                                                    |                           |
| ما هي حصة<br>⊙<br>کم عدد المنت                                             | جميع المساهمين<br>اسم المساهم*<br>تجات/ الخدمات التد<br>اسم المنتيا الندمة                         | في المنشأة؟<br>سعامر<br>ي تحقق عوائد للمنش            | الحصة∗<br>ة؟<br>النسبة من ايمالس العوادً                | د*                                                     |                           |
| ما هي حصة<br>ص<br>كم عدد المنت<br>ص                                        | جميع المساهمين<br>اسم المساهم:<br>تجات/ الخدمات التد<br>اسم المتند/ الندمة:                        | في المنشأة؟<br>لاعتمر<br>ي تحقق عوائد للمنش           | الدصة∗<br>ة؟<br>النسبة من اجمالي العواۂ                 | د*                                                     |                           |
| ما هي حصة<br>©<br>كم عدد المنت<br>يدد ملاك الد                             | جميع المساهمين<br>اسم المساهم:<br>تجات/ الخدمات الته<br>اسم المتنه الندمة:<br>منشأة                | في المنشأة؟<br>لاعتمر<br>ي تحقق عوائد للمنش           | الدصة∗<br>ة؟<br>النسبة من اجمالى العوارً                | يد *<br>بر *                                           |                           |
| ما هي حصة<br>ص<br>كم عدد المنت<br>ص                                        | جميع المساهمين<br>اسم المساهم:<br>تجات/ الخدمات الته<br>اسم المتنه الندمة:<br><br>اسم المالك:      | في المنشأة؟<br>لا عتمر<br>ي تحقق عوائد للمنش          | الدصة*<br>5؟<br>النسبة من اجمالى العوارُ                | ŗ×*.                                                   |                           |
| ما هي حصة<br>ص<br>كم عدد المنت<br>عدد ملاك الد                             | جميع المساهمين<br>اسم المساهم*<br>تجات/ الخدمات الته<br>اسم المتنه/ الندمة<br>سمر المالك*          | في المنشأة؟<br>لاعتمر<br>ب تحقق عوائد للمنش<br>لاعتمر | الدصة*<br>ة؟<br>النسبة من اجمالى العوائ<br>نسبة التملك* | يد ⊗                                                   |                           |
| ما هي حصة<br>ص<br>كم عدد المنت<br>عدد ملاك الد<br>ص                        | جميع المساهمين<br>اسم المساهم»<br>تجات/ الخدمات التر<br>اسم المتنج الخدمة»<br>منشأة<br>اسم المالك» | في المنشأة؟<br>لاعتمر<br>ي تحقق عوائد للمنش<br>لاعتمر | الدصة*<br>ة؟<br>النسبة من اجمالى العوائ<br>نسبة التملك* | ي<br>ڊ∗                                                |                           |
| ما هي حصة<br>ص<br>كم عدد المنت<br>عدد ملاك الد<br>عدد أفرع الم             | جميع المساهمين<br>اسم المساهم»<br>تجات/ الخدمات التر<br>منشأة<br>اسم المالك»                       | في المنشأة؟<br>لاعتمر<br>ي تحقق عوائد للمنش<br>لاعتم  | الدصة*<br>ة؟<br>النسبة من اجمالى العوائ<br>نسبة التملك* | د∗                                                     |                           |

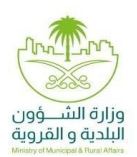

ت. القوائم المالية

| وائم المالية<br>–       |                         |                                       |
|-------------------------|-------------------------|---------------------------------------|
| جمالى الدخل             | صافى الدخل              | إجمالى النقد والاستثمارات قصيرة الأجل |
| بافي الممتلكات والمعدات | إجمالى الخصوم المتداولة | إجمالي الأصول                         |
| نمالي الخصوم            | إجمالى الملكية          | إجمالي الديون                         |
| س مال المنشأة           | السنة المالية           |                                       |
|                         |                         |                                       |

ث. الأرباح والديون

| رباح والديون                                                                     |                                         |                                       |    |
|----------------------------------------------------------------------------------|-----------------------------------------|---------------------------------------|----|
| -                                                                                |                                         |                                       |    |
| ى تمويل خارج الميزانية العمومية؟ <del>*</del>                                    |                                         | هل يوجد أي تسهيلات بنكية؟ *           |    |
| نعم                                                                              | لد                                      | نعم                                   | L. |
| ل لديك وعود اتفاقيات خاصه بالقروض؟ *                                             | *                                       | هل يوجد ديون بالعملة الأجنبية؟ *      |    |
| نعم                                                                              | Ш                                       | نعم                                   | L  |
| ل تتوفر "شهادات عدم التقصير" للسنوات<br>بدت)التي تثبت الامتثال لاتفاقيات التمويل | ت الخمس الأخيرة (أو الأقصر، إن<br>بِل؟* |                                       |    |
| نعم                                                                              | L                                       |                                       |    |
| :د أيام المخزون القائمة *                                                        |                                         | عدد الأيام المستحقة الدفع غير المسددة |    |
| :د أيام المبيعات القائمة *                                                       |                                         |                                       |    |
| ل على المنشأة قروض بنكية؟ <b>*</b>                                               |                                         |                                       |    |
| نعم                                                                              | لد                                      |                                       |    |

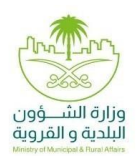

ج. الأصول

|               |           | الأصول<br>                               |
|---------------|-----------|------------------------------------------|
|               |           | هل هناك تأمين لأي أحول ثابتة؟ *          |
|               | L         | نعم                                      |
|               |           | هل لدى المنشأة أسهم ملكية في جهات خارجية |
|               | L.        | نعم                                      |
|               |           | أنواع الأصول                             |
| 🗌 سيارة أشغال | 📄 أراضي   | أسهم                                     |
| 🗌 الأجهزة     | 📄 الشركات | 🔵 المبانی                                |
|               |           | 🔵 أصول متداولة أخرى                      |
|               |           | 🔵 أصول غير متداولة أخرى                  |
|               |           | إجمالي نسبة الأمول<br>                   |

ح. الحوكمة

| حوكمة                    |                                |          |                                      |   |
|--------------------------|--------------------------------|----------|--------------------------------------|---|
| اسم برنامج نظام إدارة ال | مشاريع في المنشأة*             |          | آلية تسجيل قرارات مجلس الإدارة *     |   |
| إختيار                   |                                |          | إختيار                               |   |
| مل منالك تقارير ترفع عن  | مستويات الالتزام إلى الإدارة؟  | *5       | هل لدى المنشأة قسم لإدارة المخاطر؟ * |   |
| ربع سنوي                 | تصف ستوي                       | سنوي     | نعم                                  | ш |
| هل تفصح المنشأة عن بيا   | ناتها المالية على الموقع الإلك | يتروني * |                                      |   |
|                          |                                |          |                                      |   |

خ. المشاريع السابقة

|              |                      |                           |                            | شاريع السابقة<br>- | الم<br>~ |
|--------------|----------------------|---------------------------|----------------------------|--------------------|----------|
| نسبة الانجاز | مدة المشروع (بالشهر) | قيمة المشروع (ريال سعودي) | تاريخ بدء المشروع (ميلادي) | اسم المشروع        |          |
|              |                      | لا عناصر                  |                            |                    |          |
|              |                      |                           |                            |                    | (+)      |

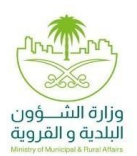

د. إقرار العميل

|                                                                                                    |                                                                                                    | رار العميل<br>—                                                                                                    |
|----------------------------------------------------------------------------------------------------|----------------------------------------------------------------------------------------------------|----------------------------------------------------------------------------------------------------|
| ة الذاصة بالمنشآت المتقدمة لدى<br>بخط كافة البيانات اللازمة التى تتحل<br>لومات والبيانات ومشاركتها مع كافة | روية والاسكان، بأية معلومات تطلبها، وذلك تمهيداً للحصول على المعلومات الائتماني<br>نيف المقاولين والشركات والمكاتب الاستشارية الهندسية)، كما أقوض الوزارة بجمع و<br>تتعلق بالطلب المقدم من المنشأة. كما أقر بموافقتي على قيام الوزارة بتبادل المة<br>بيين أعلام، وإكمال عملية تقديم الطلب بناءً عليه.<br>الأنظمة المعتمدة والمرتبط بالمسار العادي الذي تم اختياره. | ر بقبولى وموافقتى على تزويد واطلاع وزارة الشؤون البلدية والقر<br>زارة بطلب الحمول على شوادة تمنيف مقدمي خدمات المدن (تما<br>نشآت والاطلاع على المعلومات المالية والائتمانية أو أي معلومات<br>نهات ذات العلاقة، كما تعهد بصدة البيانات المددلة.<br>أقر بقبولى وموافقتى على ماينص عليه الإقرار الم<br>لمتابعة طلب التصنيف ، يرجى التكرم بالدفع حسب ا |
|                                                                                                    |                                                                                                    |                                                                                                    |

١٢. يتم انتظار عملية التحقق من المعلومات الائتمانية وبعد التحقق واستيفاء المعايير يتم اصدار الشهادة.

| طلب تصنيف المنشُ<br>ــــــ | / المكاتب الهندسية |                   |          |  |
|----------------------------|--------------------|-------------------|----------|--|
| رقم الطلب                  | مسجل من قبل        | الدالة            |          |  |
|                            |                    | في انتظار التحقيق |          |  |
| التعيينات                  |                    |                   | عرض الكل |  |
| مهمة                       |                    |                   |          |  |
| —— تصنيف الاعمال           |                    |                   | تبدأ     |  |
|                            |                    |                   |          |  |

١٣. الشهادة:

| 3/1                                                              | <b>شبهادة</b><br>تصنيف مقدمي خدمات المدن<br>متع رزارة الشور البلية راشرية رالإسكان شهدة تسبب باشرجة |                         |                                         | يلدي   محيني<br>bolody مشتني اسر                                | الموجود والبر المندة<br>الموجد والبر سخان |
|------------------------------------------------------------------|----------------------------------------------------------------------------------------------------|-------------------------|-----------------------------------------|-----------------------------------------------------------------|-------------------------------------------|
|                                                                  |                                                                                                    |                         |                                         | للمنشأة                                                         |                                           |
| رأين المل                                                        | متشأة جنسية المتشأة                                                                                 | اسم ملك المنشأة قوع الد | تاريخ إصدار السجل التجاري/ الترخيص      | رقم السجل التجاري/ الترخيص                                      | سقات الدلشاة                              |
| درجة التقييم القني                                               | درجة النقيم الاشماني                                                                                | حجم المنشأة             | تاريخ الإصدار                           | رقم الشهادة                                                     | بياتك شهادة التصنيف                       |
|                                                                  | الأشطة                                                                                              |                         |                                         | القطاع                                                          | أنشطة شهادة التصنيف                       |
| وكيل الزرارة لتطبير ويشلى العدن<br>غيرة<br>ج فيمل بن حسين المقار |                                                                                                    | تع الوزارة.             | يع التعق من الشهادة المقدمة من خلال مرا | اد الشهادة حقى تاريخ<br>دة الكثرونيا وعلى الجهات المالكة للمشار | - يىرى بقول ھ<br>مەركى - تىرى بقول ھ      |